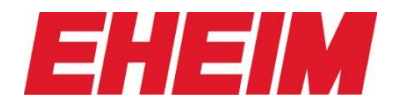

## Verbinden eines EHEIMdigital Geräte(s) mit dem Heimnetzwerk. Beispiel EHEIM pHcontrol+<sup>e</sup>

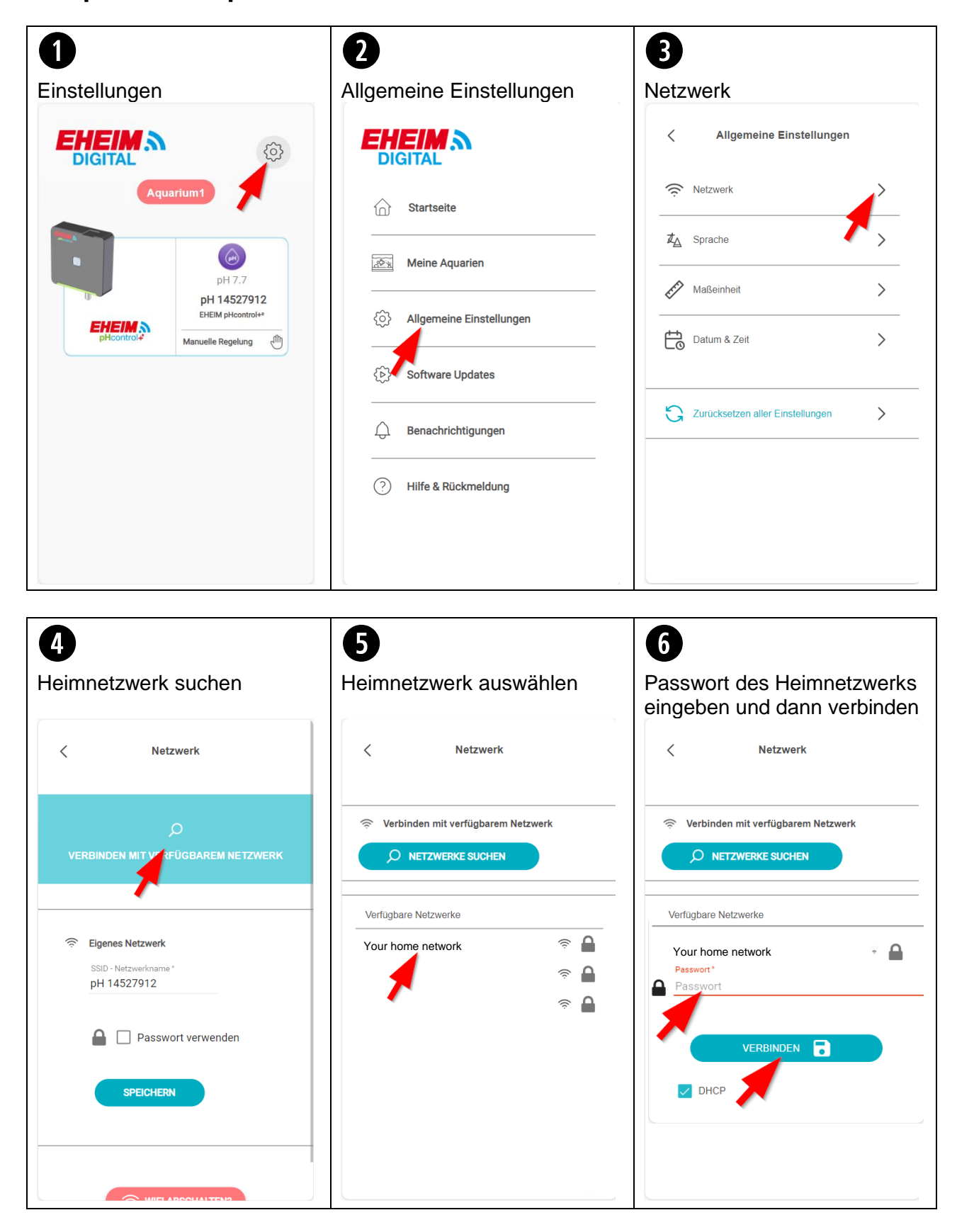

## Service info

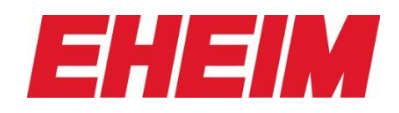

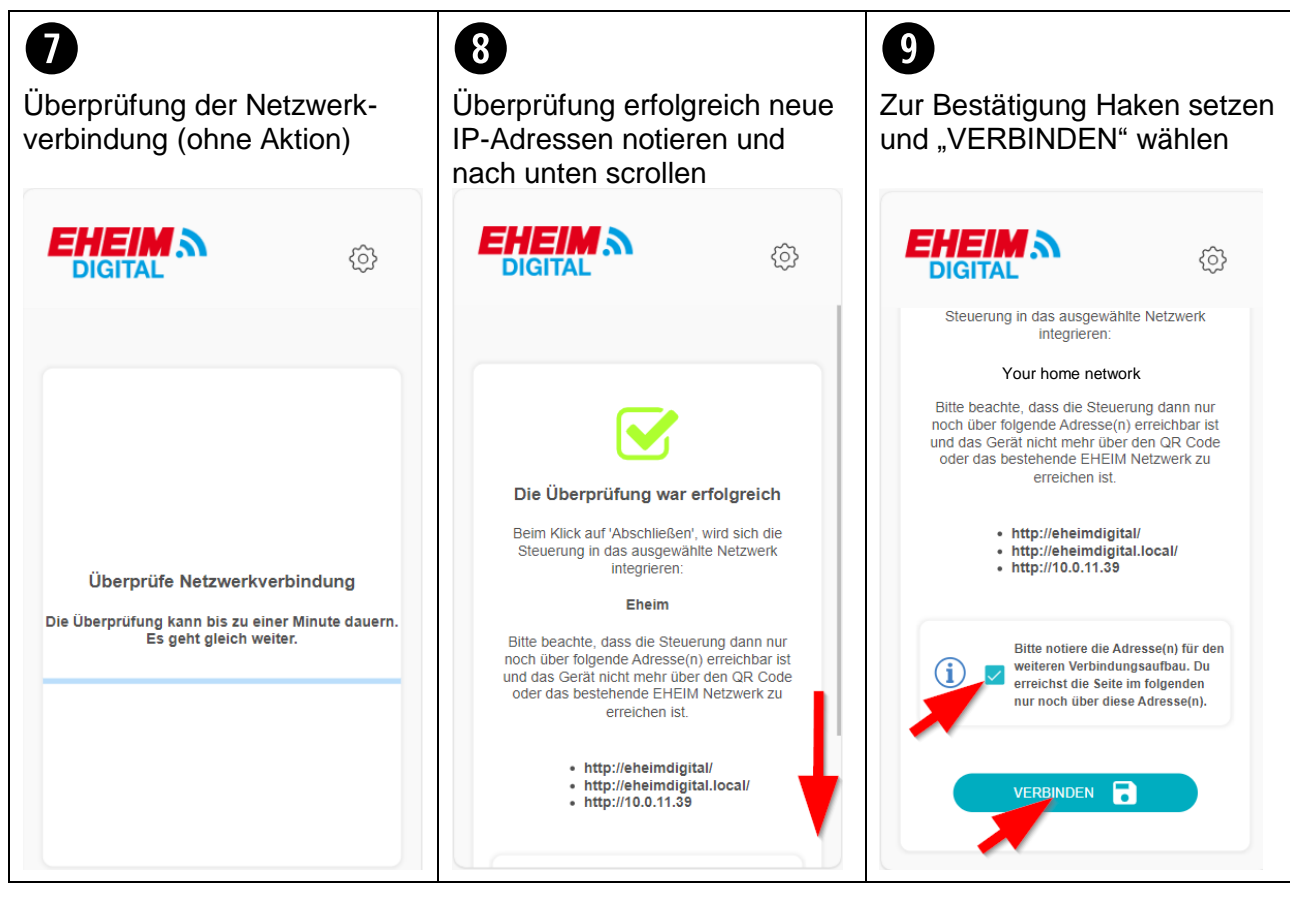

## <image>

Verbindung mit Deinem Heimnetzwerk herstellen.

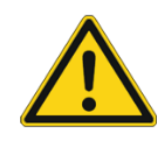

Eine Verbindung über den QR Code des EHEIMdigital-Geräts ist nun nicht mehr möglich.

Wifi-Einstellungen aufrufen und mit Heimnetzwerk verbinden.

Danach Browser öffnen und eine der 3 notierten IP-Adressen in der Suchleiste eingeben.